# Instructions for filing IRS Form 990-N (e-Postcard)

Revised June 2022

Note: In order to file the 990-N, your local association must be on the IRS Exempt Organizations Master Tax File (i.e. be formally tax exempt) or in the IRS 990-N database.

The **990-N e-Postcard** is a required IRS filing for small non-profits with gross receipts of \$50,000 or less. It is due every year by the 15<sup>th</sup> of the 5<sup>th</sup> month after close of your tax year. For example, if your tax year ends August 31, your due date is January 15. If your tax year ends December 31, your due date is May 15. The IRS determines the filing year using the **beginning** date of the organization's fiscal period.

Prior to electronically filing the 990-N, the IRS shows the information needed, as shown on this screen. Below the IRS list is **our recommended list**.

# Ready to File?

Form 990-N is easy to complete. You'll need only eight items of basic information about your organization.

- <u>Employer identification number (EIN)</u>, also known as a Taxpayer Identification Number (TIN).
- Tax year (calendar or fiscal filer)
- Legal name and mailing address
- Any other names the organization uses
- Name and address of a principal officer
- Website address if the organization has one
- Confirmation that the organization's annual gross receipts are \$50,000 or less
- If applicable, a statement that the organization has terminated or is terminating (going out of business)

For more information about these items, see Form 990-N: Information Reported.

PSEA recommends for you to gather the following information before starting the process:

- The local's EIN (Employer Identification #)
- Local Address (we recommend using Treasurer's address if the local does not have its own P.O. Box. The Treasurer will most likely receive future communications from the IRS regarding this topic)
- Principal Officer Name & Address (we recommend President's name & address)
- We suggest that you do not show a web site address

### DO NOT USE A SMART PHONE TO REGISTER OR FILE YOUR FORM 990-N.

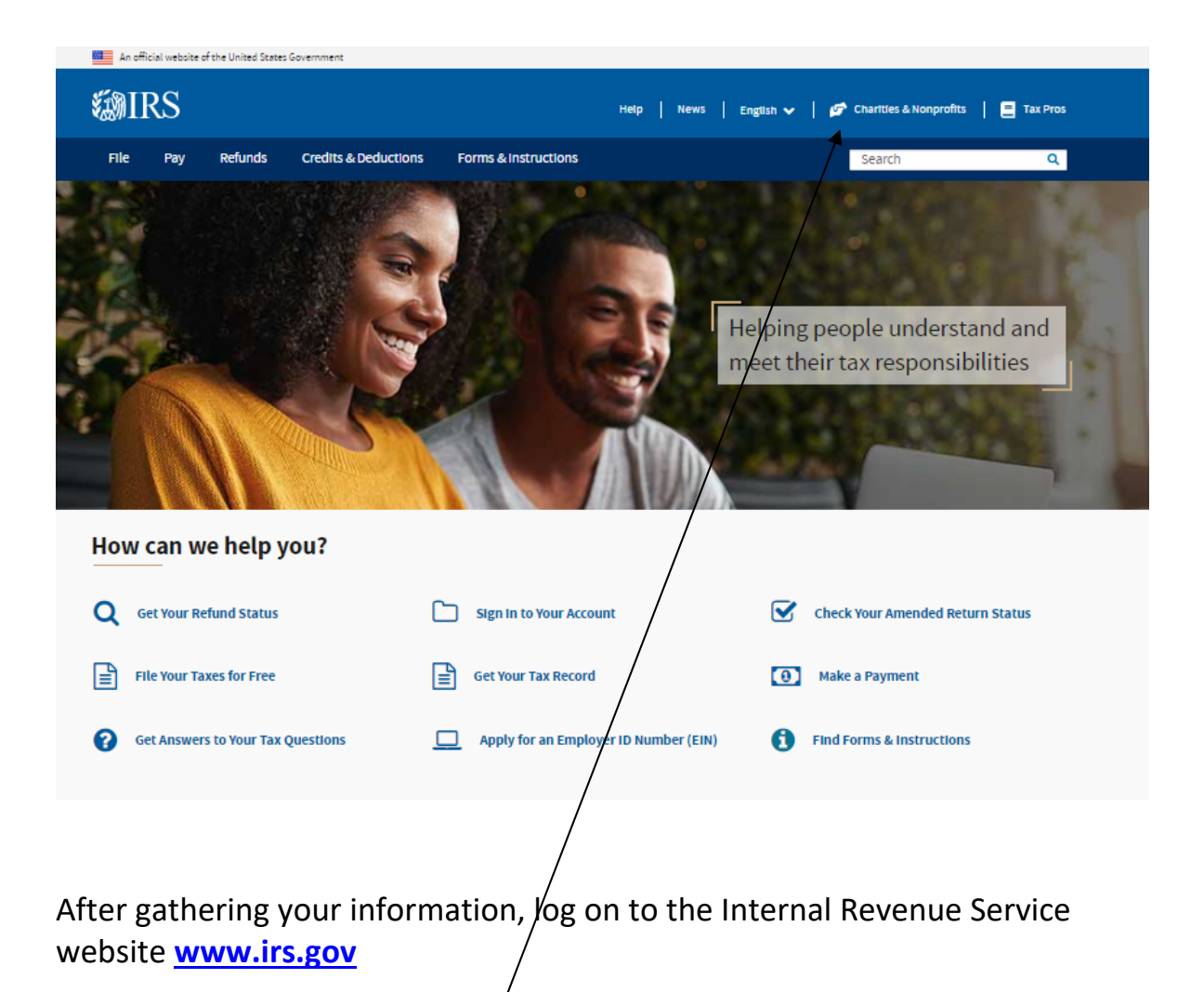

Click on Charities & Non-Profits.

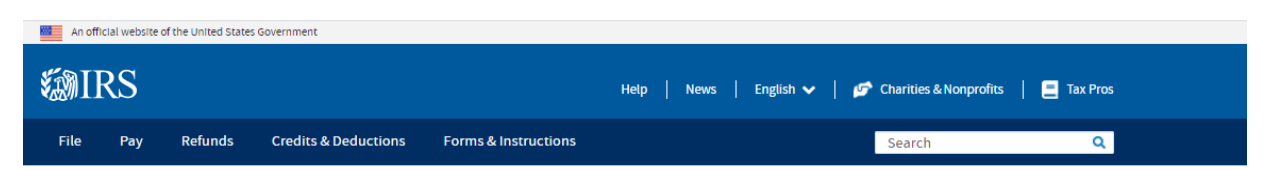

Home / File / Charities and Nonprofits

### **Charities and Nonprofits**

| Businesses and Self-Employed           | Tay-Evemnt                                                                                | Annual Filing &                                                   | Employer                                                                                                    |
|----------------------------------------|-------------------------------------------------------------------------------------------|-------------------------------------------------------------------|----------------------------------------------------------------------------------------------------|
| Charities and Nonprofits               | Organization Search                                                                       | Forms                                                             | Identification                                                                                                    |
| Exempt Organization Types              | (TEOS)                                                                                    | 990-series forms, requirements                                    | Number (EIN)                                                                                                    |
| Lifecycle of an Exempt<br>Organization | Use the TEOS tool to find<br>information on an organization's<br>status and filings       | and tips to help you complete<br>your annual reporting and filing | Get an EIN to apply for tax-<br>exempt status and file returns.<br>Be sure you are a legally formed<br>organization before applying fo                                                                                                    |
| Annual Filing and Forms                |                                                                                           |                                                                   | an EIN                                                                                                    |
| Charitable Contributions               | Search Organizations                                                                      | Finding Filing Forms                                              | Apply                                                                                                    |
| Search for Charities                   |                                                                                           |                                                                   | , the second second s |
| Education Sessions                     |                                                                                           |                                                                   |                                                                                                    |
| nternational Taxpayers                 | Tax Exemption                                                                             |                                                                   |                                                                                                    |
| Government Entities                    | Apply for Tax-Exempt Status<br>How to apply for IRS recognition of tax                    | Reinstate Tax-E<br>c-exempt status What to do if yo               | <u>ixempt Status</u><br>our tax-exempt status is revoked                                                                                                    |
|                                        | Lifecycle of an EO<br>Information about five stagys in an ex-<br>organization's lifecycle | empt                                                              |                                                                                                    |

Click on Finding Filing Forms under the header Annual Filing & Forms.

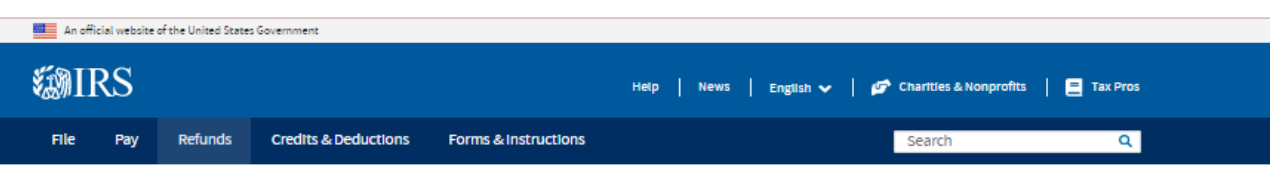

Home / File / Charities and Nonprofits / Annual Filing and Forms

### **Annual Filing and Forms**

| Individuals                            | In general, exempt organizations are required to file <u>annual returns</u> , although there<br>are exceptions. If an organization does not file a required return or files late, the IRS | Quick Links                                                              |
|----------------------------------------|----------------------------------------------------------------------------------------------------|--------------------------------------------------------------------------|
| Businesses and Self-Employed           | may assess <u>penalties</u> . In addition, if an organization does not file as required for<br>three consecutive years, it automatically loses its tax-exempt status.                     | <u>A-Z Index</u>                                                         |
| Charities and Nonprofits               | Effective for tax years beginning after July 1, 2019, the Taxpayer First Act, Pub. L.                                                                                                    | <ul> <li><u>Educational Resources and</u><br/><u>Guidance</u></li> </ul> |
| Exempt Organization Types              | section 501(a) to file their annual Form 990 and Form 990-PF returns electronically,<br>unless covered by one of the exceptions listed in the <u>form instructions</u> . Form 990-        | <u>Publications</u> <u>Audit Process</u>                                 |
| Lifecycle of an Exempt<br>Organization | EZ filers are required to file electronically for tax years ending July 31, 2021, and<br>later. This <u>IRS News Release</u> contains a summary of e-filing requirements.                 | <u>Contact IRS Exempt Organizations</u> <u>About Us</u>                  |
| Annual Filing and Forms                | The IRS sends back <u>Form 990 series returns</u> filed on paper – and rejects<br>electronically filed returns – when they are materially incomplete or the wrong                         |                                                                          |
| Required Filing (Form 990<br>Series)   | return. If we send back your organization's return, follow the instructions in the<br>accompanying letter and on <u>this page</u> .                                                       |                                                                          |
| Employment Taxes                       | The most <u>common errors</u> causing the return of a Form 990 series returns are<br>missing or incomplete schedules .                                                                    |                                                                          |
| Unrelated Business Income<br>Tax       | Review these pages for Form 990, 990-EZ, and 990-PF filing tips:<br>990-series forms and schedules<br>Filing thresholds - which 990-series return to file                                 |                                                                          |
| Charitable Contributions               | Table of due dates for exempt organizations annual returns     Which form should I use?                                                                                                   |                                                                          |
| Search for Charities                   | Annual electronic notice (e-Postcard) for small exempt organizations     Filing tips                                                                                                    |                                                                          |
| Education Sessions                     | Annual Reporting Requirements FAQs                                                                                                    |                                                                          |
| International Taxpayers                | Additional information                                                                                                    |                                                                          |
| Governmental Liaisons                  | Form 990 Resources and Tools     e-File for Charities and Nonprofits                                                                                                    |                                                                          |
| Federal State Local<br>Governments     | Exempt Organizations Modernized e-file Providers     Electronically Submit Your Form 8976, Notice of Intent to Operate Under     Section 501(c)(4)                                        |                                                                          |
| Indian Tribal Governments              |                                                                                                    |                                                                          |
| Tax Exempt Bonds                       |                                                                                                    |                                                                          |
|                                        |                                                                                                    |                                                                          |

Select annual electronic notice (e-Postcard) for small exempt organizations.

This is the page you will see, but you will need to scroll to near the bottom of this page to find the link for the actual filing. See the following screen shot for the image of the link. Scroll down to see the header: **Ready to File?** Be aware that this screen shot is only the top portion of the page that you will see.

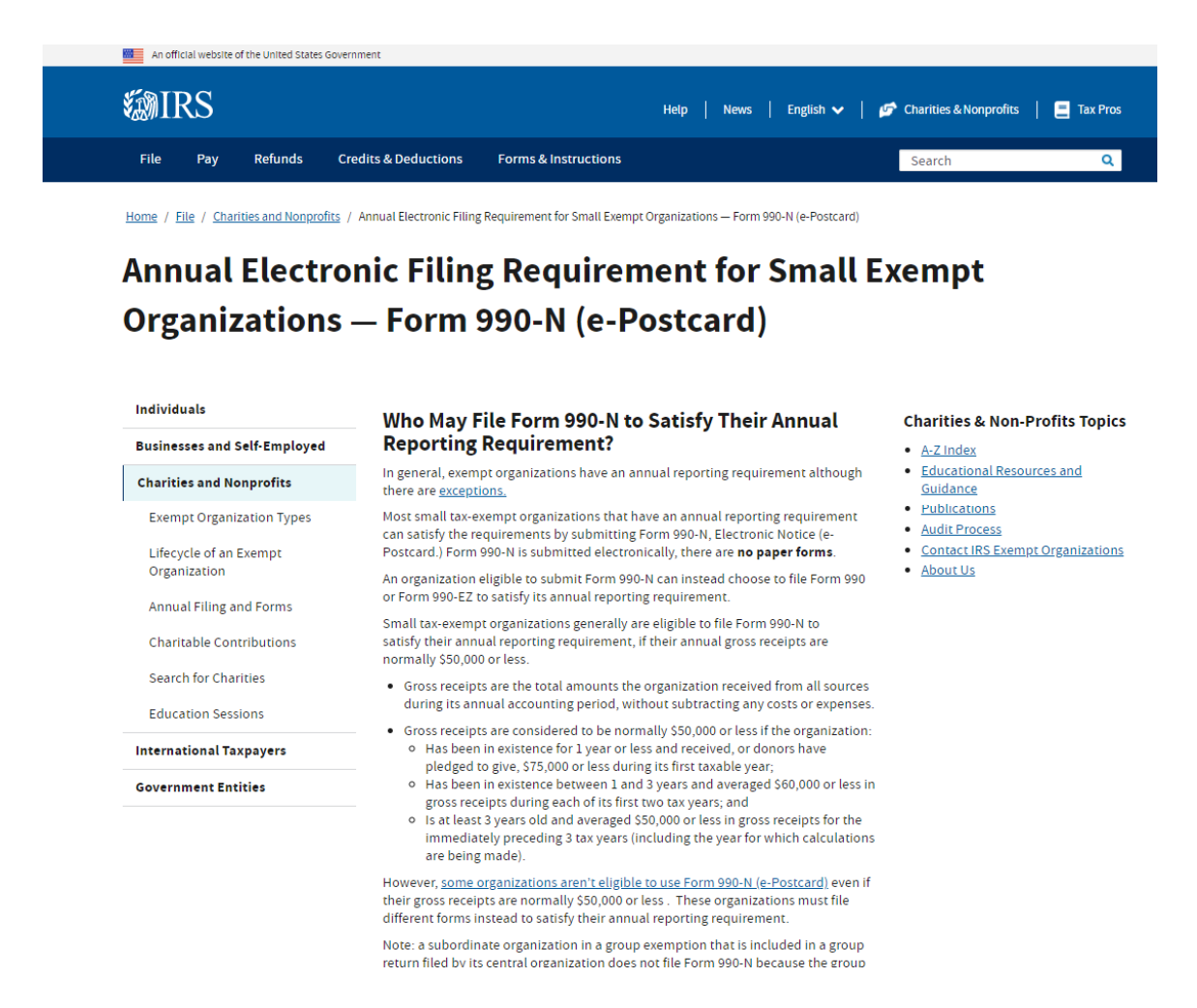

You need to file the 990-N each year. If you do not file for 3 consecutive years, your local will lose its tax-exempt status. After being revoked, to restore the status, a new application for tax exempt status must be filed on IRS Form 1024, in addition to making a payment of \$600 with Form 8718. Filing the annual 990-N is much simpler than to risk being revoked.

Scroll down about half-way down the page shown above. Under Submitting Form 990-N (e-Postcard), click the blue box, **Submit Form 990-N** (e-Postcard).

| <b>G</b> IRS | File | Pay | Refunds            | Credits & Deductions                                                                                                    | Forms & Instructions                                                                                                    |                              |
|--------------|------|-----|--------------------|----------------------------------------------------------------------------------------------------|----------------------------------------------------------------------------------------------------|------------------------------|
|              |      |     | Su                 | bmitting Form 990-N                                                                                                    | (e-Postcard)                                                                                                    |                              |
|              |      |     | Are                | <u>you eligible to submit Forr</u>                                                                                           | <u>m 990-N (e-Postcard/?</u>                                                                                                    |                              |
|              |      |     | 1.<br>2.<br>3.     | Register for your account<br>Review the <u>submission gui</u><br>Gather the <u>information ner</u><br>Submit Form 990-N (e-P | idance<br>eeded                                                                                                    |                              |
|              |      |     |                    | nu to Docistor on                                                                                                    | d Submit Form 000 N                                                                                                    |                              |
|              |      |     | H                  | ow to Register an                                                                                                    | Id Submit Form 990-N                                                                                                    |                              |
|              |      |     | Rev<br>for<br>(e-l | view the <u>IRS Form 990-N Ele</u><br>step by step instructions of<br>Postcard). Most common pr                              | <u>ectronic Filing System (e-Postcard) User Guid</u><br>on how to register and submit electronic Form<br>roblems can be avoided by following the Use | le PDF<br>1990-N<br>r Guide. |
|              |      |     | <b>All</b><br>tim  | filers must register at IRS.g<br>registration: you won't be                                                                  | gov prior to filing their next Form 990-N. This<br>e asked to register again when filing next yea                                                    | is a one-<br>r.              |

#### **Ready to File?**

Form 990-N is easy to complete. You'll need only eight items of basic information about your organization.

- <u>Employer identification number (EIN)</u>, also known as a Taxpayer Identification Number (TIN).
- <u>Tax year</u> (calendar or fiscal filer)
- Legal name and mailing address
- Any other names the organization uses
- Name and address of a principal officer
- Website address if the organization has one
- Confirmation that the organization's annual gross receipts are \$50,000 or less
- If applicable, a statement that the organization has terminated or is terminating (going out of business)

For more information about these items, see Form 990-N: Information Reported.

### **Filing Due Date**

Form 990-N is due every year by the 15th day of the 5th month after the close of your <u>tax year</u>. You cannot file the e-Postcard until after your tax year ends.

**Example**: If your tax year ended on December 31, the e-Postcard is due May 15 of the following year. If the due date falls on a Saturday, Sunday, or a legal holiday, the due date is the next business day.

## **WIRS**

| Sign Up                                                                                                    | Log In                                                                                                    |
|----------------------------------------------------------------------------------------------------|----------------------------------------------------------------------------------------------------|
| Don't have an account? Create one now.                                                                                                    | Already have a username? Welcome back!                                                                                                    |
|                                                                                                    | Username                                                                                                    |
| CREATE ACCOUNT >                                                                                                    | Treasurerw                                                                                                    |
| T /                                                                                                    |                                                                                                    |
|                                                                                                    | Forgot Username                                                                                                    |
|                                                                                                    | PTIN and FIRE users need a separate account in this system                                                                                                    |
| <ul> <li>Warning: By accessing and using this government corcopying or capturing by authorized personnel of all activation are accessing contains confidential tax information letrieve confidential tax information using only their ow system is an unauthorized use of the system and strict</li> <li>Do not create or access an account in this system access an account on behalf of and n the name of tha for them or even if that person consented to your use of Unauthorized use of this system is prohibited and subj knowingly or intentionally accessing a computer without a subject of the system is a subject of the system is provided and subject of the system is provided and subject of the system is prohibited and subject of the system is provided and subject of the system is provided</li></ul> | mputer system, you are consenting to system monitoring, interception, recording, reading,<br>ivities, including detection and prevention of any unauthorized use of this system. The system<br>and is designed exclusively for use by authorized persons to interact with the IRS and<br>in account. Any other use of this system that is inconsistent with the interact detection<br>by prohibited.<br><b>for anyone other than yourself</b> . You may not use another person's information to create or<br>it person, even if that person provided their information to you to create or access an account<br>of their information to create or access the account. |
| Heln LIRS Privacy Pol                                                                                                    | icv I Security Code Terms and Conditions I Accessibility                                                                                                    |
| First Time User/s: If you have                                                                                                    | e not previously set up a user ID with IRS.gov,                                                                                                    |
| click <b>Create Account</b> under <b>S</b>                                                                                                    | ign Up. This will allow you to set up your                                                                                                    |

profile. Continue to the next page of instructions.

**Returning Users:** If this is not your first time filing under IRS.gov and you have retained your login ID and password, enter your **Username** and click **Login** on the **Log In** side. **SKIP TO STEP 7** of these instructions and proceed with filing. Please be aware that you may be required to change your password.

### **PROFILE SET-UP FOR FIRST TIME USERS:**

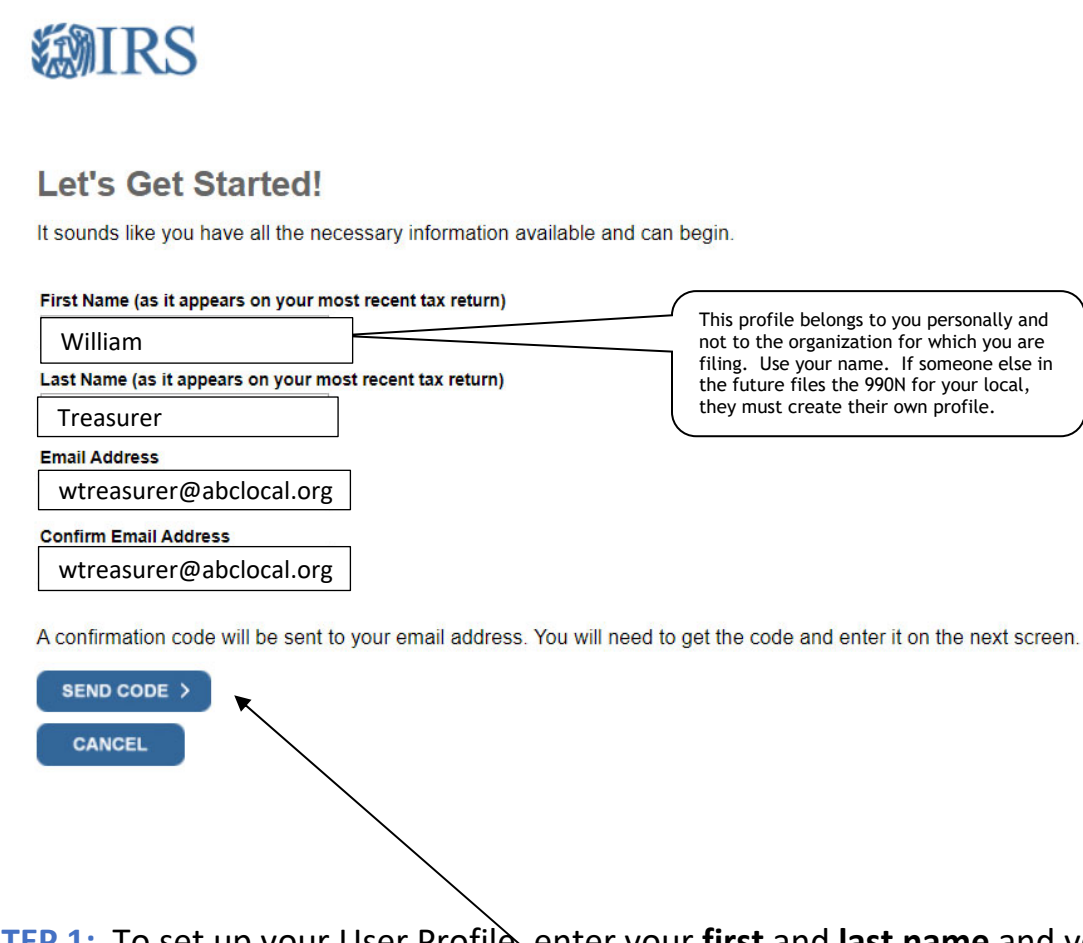

**STEP 1:** To set up your User Profile, enter your **first** and **last name** and your **email address** twice. Then select **Send Code**. You will then receive a confirmation email with the necessary code to proceed. You must have immediate access to this email account to retrieve the code. The following is the email you will receive with the code needed.

| IRS.online.services@irs.gov © Cromer, Joan [PA]                                                                                                    | 2:52 PM                                                                                                   |
|----------------------------------------------------------------------------------------------------|----------------------------------------------------------------------------------------------------|
| Confirmation Code: Verify your email address                                                                                                    | ~                                                                                                    |
| To set up your IRS account, verify your email address. Enter the code is valid for 15 minutes.<br>Your confirmation                                                                                   | following code on the IRS registration web page. This                                                     |
| 3873-9946                                                                                                    |                                                                                                    |
| About this message:<br>We've sent you this automated email because you requested an IRS<br>you for personal or financial information in an email. Please do :<br>messages sent to this email address. | account. For your security, the IRS will never contact<br>not reply because we are not able to respond to |

wtreasurer@abclocal.org

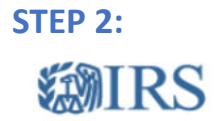

xxxx-xxxx

### **Check Your Email**

We just sent a confirmation code wtreasurer@abclocal.org. This code is valid for 15 minutes. Open your email in a new window to get your confirmation code.

IMPORTANT: Keep this window open to avoid having to start over.

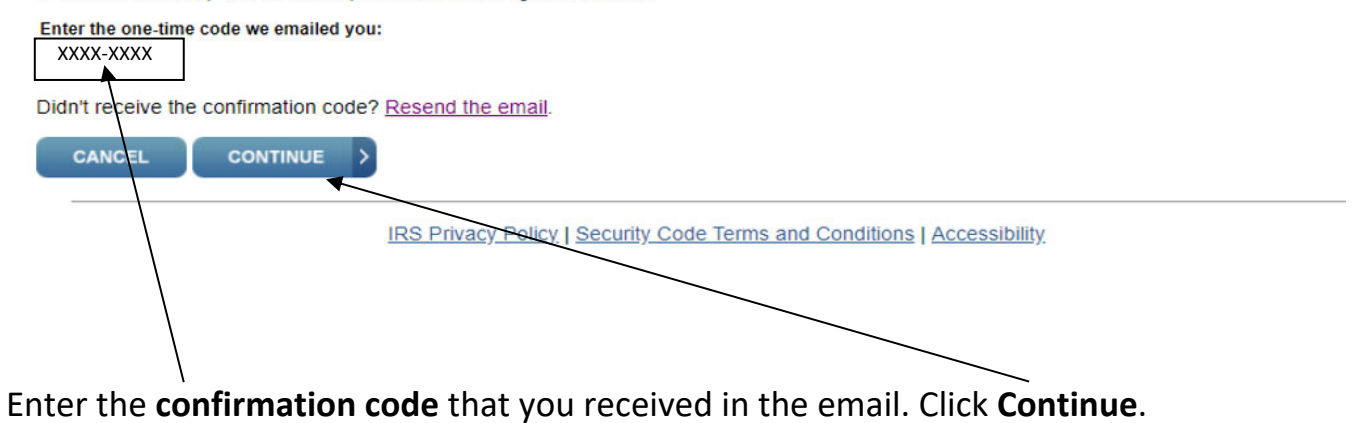

### STEP 3:

| Create Your User Profile                            |                                                                                                    |
|-----------------------------------------------------|----------------------------------------------------------------------------------------------------|
| We've been able to confirm your identity. Now y     | ou will create a user profile. This is the last step in the process.                                                                                                    |
| Create a lisername and Password                     | As mentioned earlier, use your contact info here<br>if you are filing the 990N, even if you are not the<br>treasurer of the organization.                                                         |
|                                                     |                                                                                                    |
| Username<br>Treasurerw<br>Password<br>Abcd1234\$    | Enter a username of your choice. The<br>username should be 8-64 characters and<br>cannot be an email address, SSN, or contain a<br>space, or a special character (1@#\$%^&*.).<br>Password Rules: |
| Re-enter Password                                   | Must contain at least one numeric and one                                                                                                    |
| Abcd1234\$                                          | special character (1@#\$%&*).<br>• At least one uppercase and at least one<br>lowercase letter                                                                                                    |
|                                                     | Matching password must be re-entered.                                                                                                    |
| Email                                               |                                                                                                    |
| wtreasurer@abclocal.org                             |                                                                                                    |
| Choose a Site Phrase                                |                                                                                                    |
| Create a phrase that you will recognize when you lo | gin                                                                                                    |
| The sky is blue                                     |                                                                                                    |
| Choose a Site Image                                 |                                                                                                    |
| Select an image that you will recognize when you lo | gin                                                                                                    |

This is a partial screen shot of **Create Your User Profile** page.

- Create a Username and Password by following the rules to the right of the boxes.
- Re-enter your password.
- Enter your Email Address.
- Enter a **Site phrase** for security purposes so that you know it is legitimately an IRS email or website login.
- Select an image.

#### **Challenge Questions**

| In what city were you living at age 16?                               | • |
|-----------------------------------------------------------------------|---|
| Answer 1                                                              |   |
| Pittsburgh                                                            |   |
| Question 2                                                            |   |
| What was your high school mascot?                                     | • |
| Answer 2                                                              |   |
| Panthers                                                              |   |
| What was the name of the street you first lived on?<br>Answer 3       | • |
| Question 3                                                            |   |
| Answer 3                                                              |   |
| Pine Avenue                                                           |   |
| Question 4<br>What school did you attend for sixth grade?<br>Answer 4 |   |
|                                                                       |   |

IRS Privacy Policy | Security Code Terms and Conditions | Accessibility

This is a continuation of the **Create Your User Profile** page.

- Pick a question from the listing for each challenge question. Try to pick questions which have a definite answer in your mind. If writing a street name, choose whether you will use the entire word or abbreviate, such as "Avenue" spelled out or an abbreviation, "Ave". You need to answer exactly as you create them.
- Your answer cannot contain any word that is part of the question, for example, "street" or "school", as in questions 3 & 4.
- Enter your answer for each question selected.
- Click CONTINUE when finished.

### STEP 4:

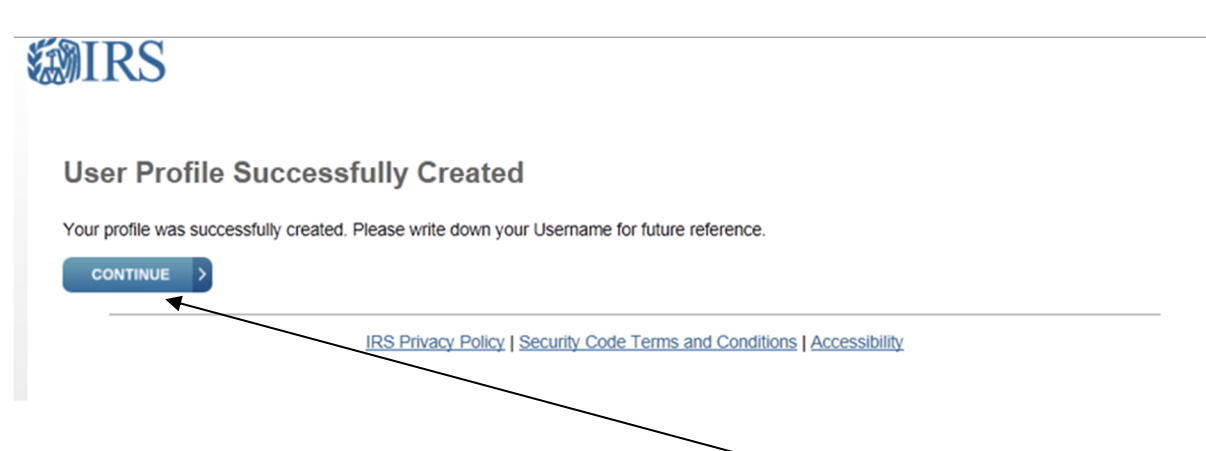

After your IRS User Profile is completed, **click Continue** to proceed to the 990-N Filing.

You will receive an email confirming your User Profile creation.

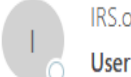

IRS.online.services@irs.gov wtreasurer@abclocal.org.

User Profile has been created

An IRS online services profile has been created per your request.

If you did not create this profile, please contact us at 888-841-4648.

This is an automated email. Please do not reply.

The IRS will never initiate contact through email asking taxpayers for personal or financial information.

### STEP 5:

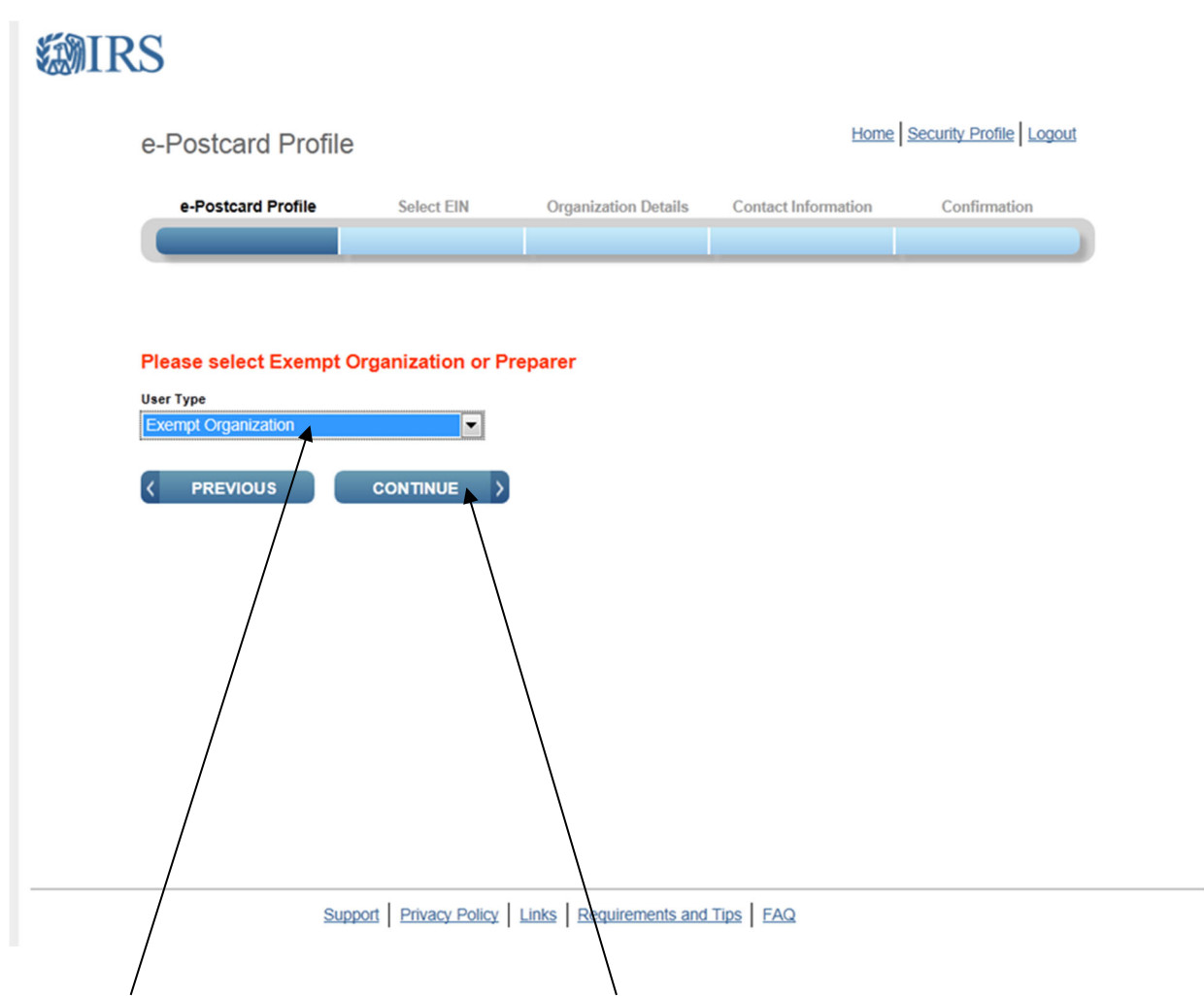

Select Exempt Organization and click Continue.

# STEP 6:

| e-Postcard Profile         | 9                    |                        | Home                | Security Profile Logout |
|----------------------------|----------------------|------------------------|---------------------|-------------------------|
| e-Postcard Profile         | Select EIN           | Organization Details   | Contact Information | Confirmation            |
|                            |                      |                        |                     |                         |
| You are logged in as: Exe  | ADD EIN              | Edit user type         |                     |                         |
| EIN Organizati             | ion Name             | Date                   | Added               | Delete                  |
| No EINs are currently asse | ociated with your ID |                        |                     |                         |
| DELETE EN                  | Greate New Til       |                        |                     |                         |
| Su                         | pport Privacy Policy | Links Requirements and | Tips   FAQ          |                         |

Enter your Local's EIN. Click Add EIN and then click Create New Filing.

(NEW PROFILE USERS-SKIP TO STEP 11)

STEP 7: RETURNING USERS START HERE (not requiring a new profile set up)

If you are a returning user, enter your Username and Click LOG IN.

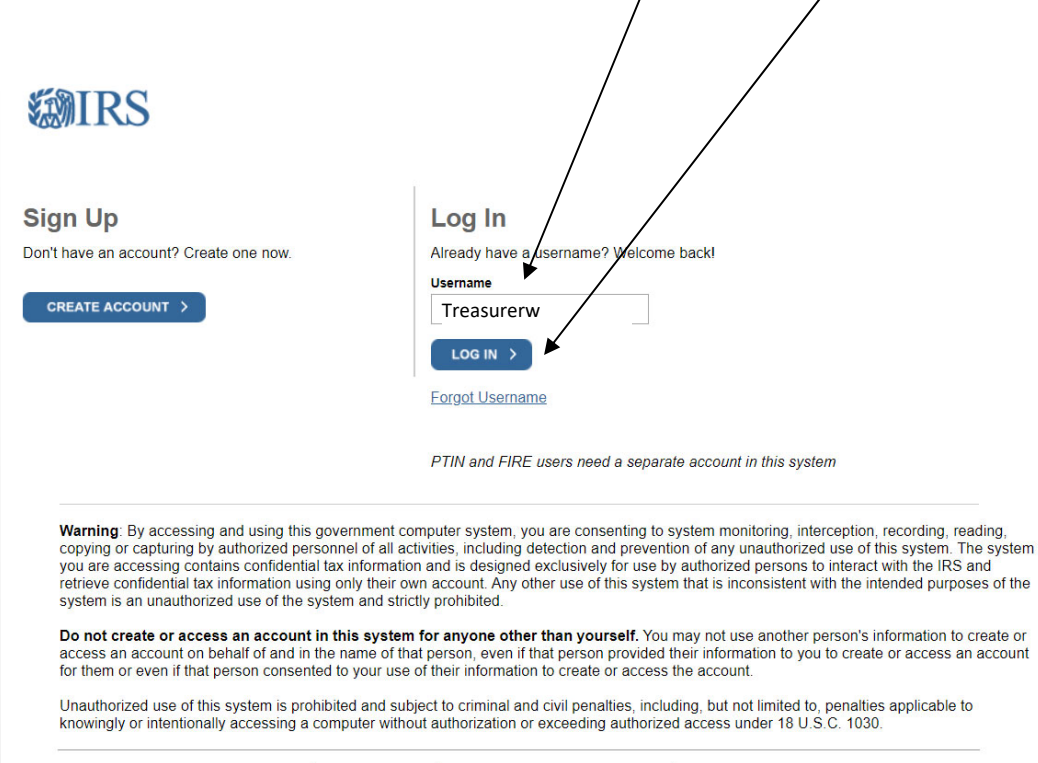

Help LIRS Privacy Policy I Security Code Terms and Conditions I Accessibility

### **STEP 8:**

You will see your **Site Image** and your **Site Phrase** and will need to enter your **Password** and click **Submit**.

| Example 2 Second Second |
|----------------------------------------------------------------------------------------------------|
| Your Site Phrase:                                                                                                    |
|                                                                                                    |
| Password                                                                                                    |
| Forgot Password                                                                                                    |
|                                                                                                    |
|                                                                                                    |
| IRS Privacy Policy   Security Code Terms and Conditions   Accessibility                                                                                                    |

On the following screen you will see your Login History to verify recent usage. Click **Continue**.

| Your Login Histor      |                           | .1011                      |                                                 |
|------------------------|---------------------------|----------------------------|-------------------------------------------------|
| or your security, we w | y<br>Il show you your mos | st recent login history ev | ery time you login. Report suspicious activity. |
| Date                   |                           | Time                       | Activity                                        |
| May 24, 2021           |                           | 09:09                      | Login                                           |
| May 17, 2021           |                           | 13:30                      | Login                                           |
| May 17, 2021           |                           | 10:38                      | Login                                           |
| May 17, 2021           |                           | 08:00                      | Login                                           |
| Apr 14, 2021           |                           | 14:34                      | Login                                           |
|                        |                           |                            |                                                 |

# STEP 9:

| e-Postcard Profile                                                                                                    | Manage Form 990-N Submissions                                                                      |
|----------------------------------------------------------------------------------------------------|----------------------------------------------------------------------------------------------------|
| Before you can create a Form 990-N (e-Postcard), you must<br>create your e-Postcard Profile. Your e-Postcard Profile allows you<br>to: | Once your e-Postcard Profile is created, you can use the Manage<br>Form 990-N Submissions page to: |
|                                                                                                    | 1. Create a Form 990-N                                                                             |
| 1. Designate your e-Postcard Profile as either a "Preparer" or                                                                         | 2. View the status of your existing Form 990-N submission(s)                                       |
| Exempt Organization                                                                                                    | 3. Edit an in-progress Form 990-N                                                                  |
| 3. Remove EINs from your e-Postcard Profile                                                                                            | 4. Delete an in-progress Form 990-N                                                                |
| More information on who must file a Form 990-N.                                                                                        | Click on the button below to get started.                                                          |
| Once created, you can update your e-Postcard profile at any time.<br>Click the button below to get started.                            |                                                                                                    |
| MANAGE E-POSTCARD PROFILE                                                                                                    | MANAGE FORM 990-N SUBMISSIONS                                                                      |
| Application Version Number 150                                                                                                    | Ţ                                                                                                  |
| Application version number: 1.5.0                                                                                                    | /                                                                                                  |
| Version Build Date: 2017-03-29 14:27                                                                                                   |                                                                                                    |

After you've entered your password and clicked through security and history screens, click **Manage Form 990-N Submissions** 

# STEP 10:

| EIN      | Organization Name        | Tax<br>Year | End<br>Date | Created<br>On                | Status   | Submission ID | Action |
|----------|--------------------------|-------------|-------------|------------------------------|----------|---------------|--------|
| 23-12345 | 67 ABC LOCAL ASSOCIATION | 2021        | 08-31-2022  | 01-12-2023                   | Accepted | XXXXXXXX      |        |
|          |                          | ««« Pre     | v Page 1    | <ul> <li>Next »»»</li> </ul> |          |               |        |
| CRE      | ATE NEW FILING           |             |             |                              |          |               |        |
|          | Ť                        |             |             |                              |          |               |        |
|          |                          |             |             |                              |          |               |        |
|          |                          |             |             |                              |          |               |        |
|          |                          |             |             |                              |          |               |        |
|          |                          |             |             |                              |          |               |        |
|          |                          |             |             |                              |          |               |        |
|          | Support Privacy.         | Policy Link | s Requirer  | nents and Tips               | E FAQ    |               |        |

You will see your Local ID and Name. Here you will see the **previous** 990-N filings. Click on **Create New Filing**.

### STEP 11 (NEW USERS BEGIN HERE AFTER STEP 6 OF PROFILE SET UP):

| RS                       |                     |                        |                            |                         |
|--------------------------|---------------------|------------------------|----------------------------|-------------------------|
| Select EIN               |                     |                        | Home                       | Security Profile Logout |
| e-Postcard Profile       | Select EIN          | Organization Details   | Contact Information        | Confirmation            |
| Please select the EIN fo | or which you want   | to file for            |                            |                         |
| EIN<br>Select EIN        |                     |                        | ۲                          |                         |
| MANAGE E-POSTCA          | RD PROFILE          | CONTINUE               |                            |                         |
|                          |                     |                        |                            |                         |
|                          |                     |                        |                            |                         |
|                          |                     |                        |                            |                         |
|                          |                     |                        |                            |                         |
| Sup                      | port Privacy Policy | Links Requirements and | <u>I Tips</u>   <u>FAQ</u> |                         |

Select your **Local's EIN** in the drop down

### **STEP 12:**

| <b>WIR</b> | RS                                         |                                        |                                  |                     |                         |   |
|------------|--------------------------------------------|----------------------------------------|----------------------------------|---------------------|-------------------------|---|
|            | Select EIN                                 |                                        |                                  | Home                | Security Profile Logout |   |
|            | e-Postcard Profile                         | Select EIN                             | Organization Details             | Contact Information | Confirmation            |   |
|            | Please select the EIN<br>EIN<br>23-1234567 | for which you want<br>ABC LOCAL ASSOCI | to file for<br>ATION<br>CONTINUE | <b></b>             |                         | r |
|            | /                                          |                                        |                                  |                     |                         |   |
| Click      | Continue                                   |                                        |                                  |                     |                         |   |

### **STEP 13:**

| _                                 |                         |                      |                     |              |
|-----------------------------------|-------------------------|----------------------|---------------------|--------------|
| e-Postcard Profile                | Select EIN              | Organization Details | Contact Information | Confirmation |
|                                   |                         |                      |                     |              |
| Electronic Notice-Form            | 990-N (e-Postcar        | d)                   |                     |              |
| For the tax year ending           | in<br>                  |                      |                     |              |
| August 31, 2022                   |                         |                      |                     |              |
| Has your organization terminated  | or gone out of business | 3?                   |                     |              |
| Are your gross receipte normally  | 50 000 or less?         |                      |                     |              |
| Yes                               | ▼ ?                     |                      |                     |              |
| Organization's legal name -Line 1 | ON                      | 0                    |                     |              |
| ABC LOCAL ASSOCIATI               |                         | 8                    |                     |              |
| Organization's legal name -Line 2 |                         | 2                    |                     |              |
| Employer Identification Number (I | EIN)                    |                      |                     |              |
| 231234567                         | 2                       |                      |                     |              |
|                                   |                         |                      | D                   |              |
|                                   |                         | CONTINUE             |                     |              |

 Support
 Privacy Policy
 Links
 Requirements and Tips
 FAQ

You will be required to answer two questions (the other fields are populated by the software and/or based on previous information supplied by you)

- Has your organization terminated or gone out of business? Answer NO if your organization has not terminated
- Are your gross receipts normally \$50,000 or less? Answer **MUST BE YES**

Gross receipts are defined as all cash receipts made by the Organization during the respective fiscal year, less any pass through receipts. It is not based on cash balances at the end of the fiscal year. Since the Organization acts as a pass through agent for PSEA & NEA, PSEA & NEA dues collected are excluded when calculating the Organization's gross receipts.

- If your gross receipts are in excess of \$50,000, you need to cancel this filing and must file a Form 990 or 990EZ. For 990EZ, see that section in the PSEA Treasurer's Manual or the IRS website. For 990, see IRS website for instructions. If you have any questions, contact PSEA for assistance.
- If you are continuing with filing the 990-N, Click Continue (as shown on prior page)

| e-Postcard Profile                                  | Select EIN               | Organization Details      | Contact Information | Confirmation |
|-----------------------------------------------------|--------------------------|---------------------------|---------------------|--------------|
|                                                     |                          | _                         |                     |              |
|                                                     | 000 N (s. D              |                           |                     |              |
| Electronic Notice-Form                              | 990-N (e-Postcari        | a)                        |                     |              |
| Organization Address a                              | nd Principal Office      | er Information            |                     |              |
| Organization's legal name: A                        | BC LOCAL ASSO            | CIATION                   |                     |              |
| If your organization conducts bu                    | isiness using another na | me (DBA), enter other nam | e:                  |              |
| * = required field                                  |                          |                           |                     |              |
| Organization:                                       |                          |                           |                     |              |
| DBA Name                                            |                          |                           |                     |              |
|                                                     |                          | 2                         |                     |              |
| DBA Name - continued                                |                          |                           |                     |              |
|                                                     |                          | 3                         |                     |              |
| ENTER ADDITIONAL D                                  | BA NAMES                 |                           |                     |              |
| Country*                                            |                          |                           | ( D                 | o not use    |
| United States                                       |                          | • 2                       | pu                  | Inctuation   |
| Number and Street (or PO Box)*                      |                          |                           | i                   | n names      |
| Treasurer Address                                   |                          | 2                         |                     | and          |
| City or Town*                                       |                          |                           |                     | ddrossos     |
| Anytown                                             |                          | 2                         | ک م                 | uuiesses.    |
| State*                                              |                          |                           |                     |              |
| PA-Pennsylvania                                     |                          | • 2                       |                     |              |
| Zip Code*                                           |                          |                           |                     |              |
| 17111                                               |                          | 2                         |                     |              |
| Organization's website address, i                   | applicable               |                           |                     |              |
|                                                     |                          | 2                         |                     |              |
| Principal Officer:                                  |                          |                           |                     |              |
| Type of Name*                                       |                          |                           |                     |              |
| Person                                              | -                        | • 2                       |                     |              |
| Person Name*                                        |                          |                           |                     |              |
| President's Name                                    |                          | 3                         |                     |              |
| Country*                                            |                          |                           |                     |              |
| United States                                       |                          | • ?                       |                     |              |
| Number and Street (or PO Box)*<br>President Address |                          | 2                         |                     |              |
| City or Town*                                       |                          |                           |                     |              |
| Anytown                                             |                          | 2                         |                     |              |
| State*                                              |                          |                           |                     |              |
| PA-Pennsylvania                                     |                          | - 3                       |                     |              |
| Zip Code*                                           |                          |                           |                     |              |
| 17111                                               |                          | 2                         |                     |              |
|                                                     |                          |                           |                     | _            |
| < PREVIOUS                                          | CANCEL FILING            | SAVE FILING               | SUBMIT FILIN        | G >          |

- Enter the **Treasurer's Address** or local association's P.O. Box in the Organization's address. We suggest to leave website address blank.
  Enter the President's Name & Address in the Principal Officer field.
- Click **Submit Filing**. You will receive a warning message. This is to remind you that once you submit, you cannot change it.

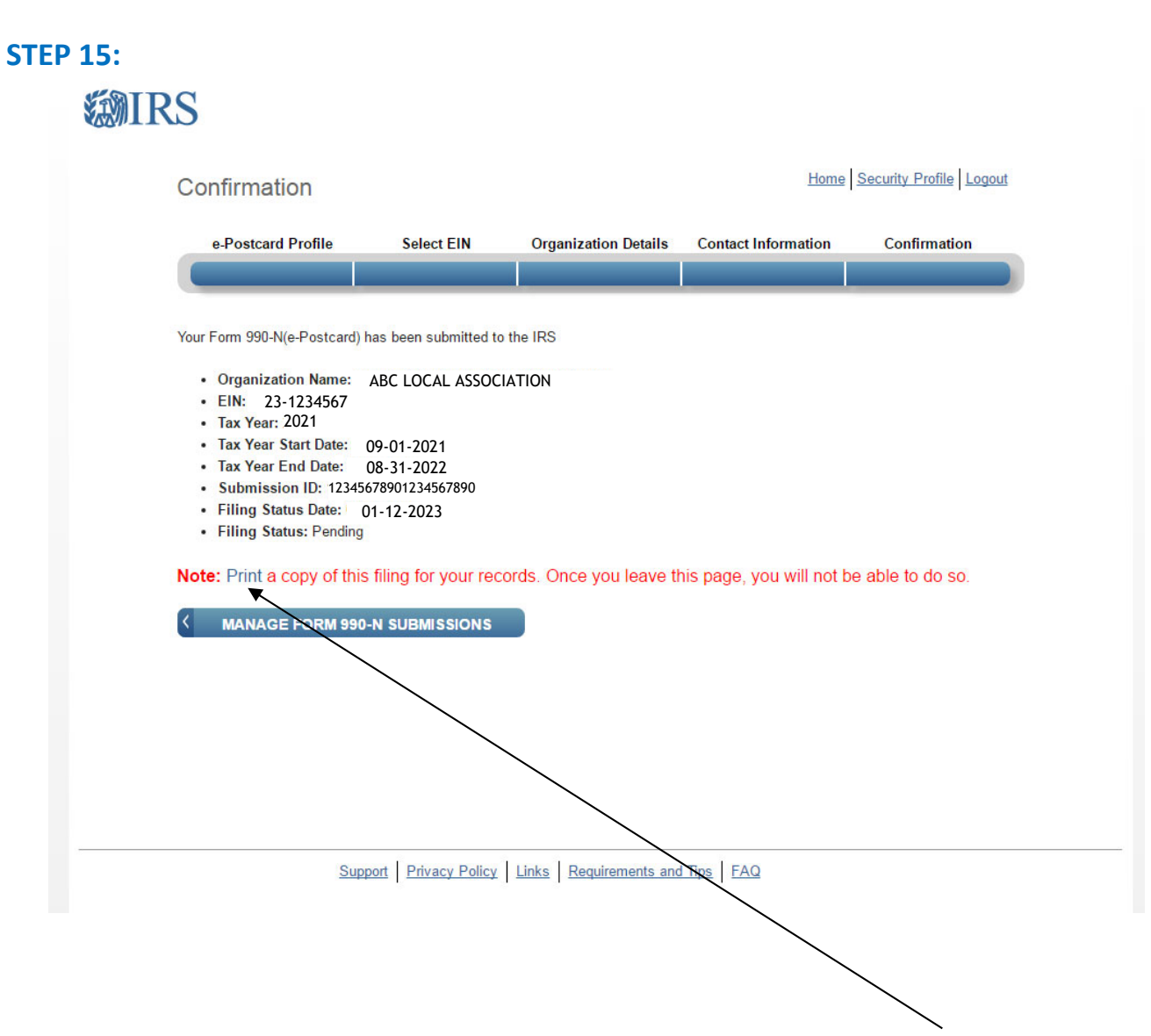

After receiving the confirmation screen of your submission, click **Print**, to print the e-Postcard on the next page.

Be sure to **PRINT NOW.** As noted, you will not be able to print a copy at a later time.

### **STEP 16:**

| Form 990-N                                                                                                    | Electronic Notice (e-Postcard)                                                                                                    | OMB No. 1545-2085                                                                                                    |
|----------------------------------------------------------------------------------------------------|----------------------------------------------------------------------------------------------------|----------------------------------------------------------------------------------------------------|
| Department of the Treasury for Tax-Exem<br>Internal Revenue Service                                                                                                    | pt Organization not Required to File Form 990 or 990-EZ                                                                                                    | 2021<br>Open to Public Inspection                                                                                                    |
| A For the 2020 Calendar year, or tax year beginn                                                                                                    | ing 2021-09-01 and ending 2022-08-31                                                                                                    |                                                                                                    |
| B Check if available<br>☐ Terminated for Business<br>✔ Gross receipts are normally \$50,000 or less<br>E Website:                                                                                                    | C Name of Organization ABC LOCAL ASSOCIATION          123 Main Street         Anytown, PA 17111         F Name of Principal Officer:         Your Local President         123 Main Street         Anytown, PA 17111                                                                                                    | D Employee Identification<br>- Number 23-1234567                                                                                                    |
| Privacy Act and Paperwork Reduction Act N<br>States. You are required to give us the information<br>The organization is not required to provide inform<br>valid OMB control number. Books or records related<br>administration of any Internal Revenue law. The time<br>The time needed to complete and file this form at<br>is 15 minutes. | otice: We ask for the information on this form to carry out the In<br>n. We need it to ensure that you are complying with these laws.<br>nation requested on a form that is subject to the Paperwork Reduct<br>ting to a form or its instructions must be retained as long as their co-<br>ules governing the confidentiality of the Form 990-N is covered in co-<br>nd related schedules will vary depending on the individual circumstan<br>s only. Do Not mail this page to the IRS. The IRS will not accept | ternal Revenue laws of the United<br>tion Act unless the form displays a<br>intents may become material in the<br>ode section 6104.<br>Inces. The estimated average times<br>pt this filing via paper. You must |
| ine your Form 550-N (8-Postcard) electronical                                                                                                    | y.                                                                                                    |                                                                                                    |

This is the printed report and is a copy for your records. Be sure to **PRINT** for a hard copy and keep in a safe place. It is also advised to save as a PDF. As noted, you will not be able to print this on the website at a later time.

This e-Postcard is for your records, however it is <u>very important</u> you ensure the return is ACCEPTED before considering the filing complete.

Please see the following sections showing the screens requested by PSEA. Print or save a print screen or pdf showing ACCEPTED status on either the **Confirmation** Screen or the **Manage 990-N** screen. See the following examples.

### **STEP 17:**

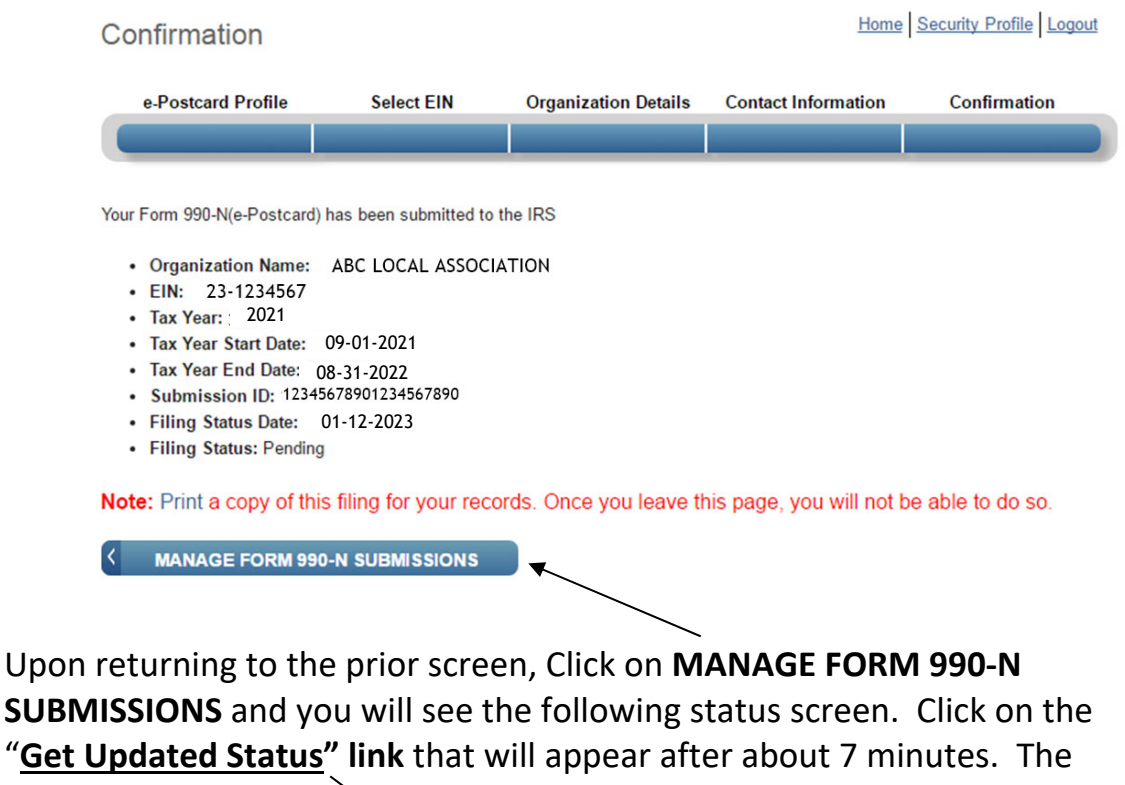

"PENDING" status will change to "ACCEPTED" as shown on the next page.

**MIRS** Home Security Profile Logout Manage Form 990-N (e-Postcard) EIN **Organization Name** Created Status Submission ID Action Tax End Year Date On "Get Updated Status" action available 7 minutes following 23-1234567 ABC LOCAL ASSOCIATION 2021 08-31-2022 01-12-2023 PENDING 12345678901234567890 submission ««« Prev Page 1 Next »»» CREATE NEW FILING

### **STEP 18:**

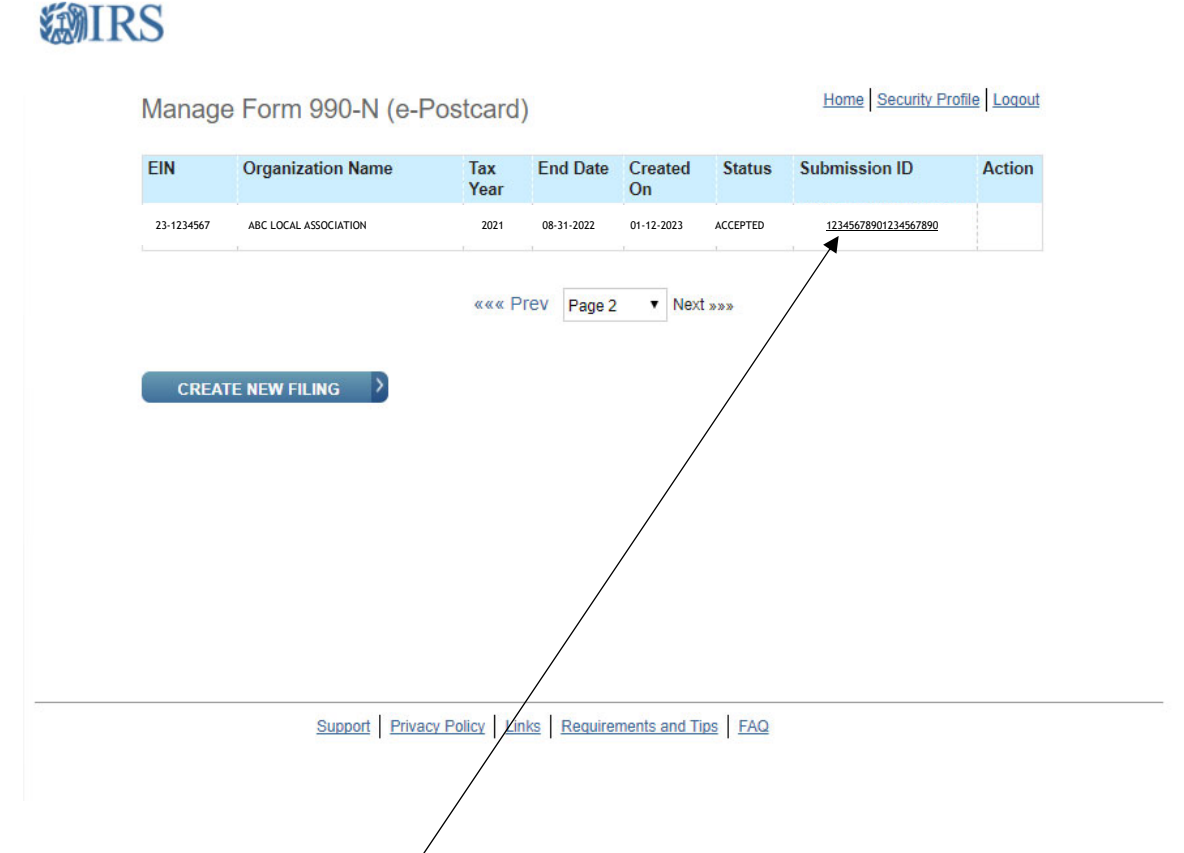

After about 7 minutes, click the <u>Get Updated Status</u> link under Action. You will see that the Status will change from Pending to Accepted. To see the **Accepted Confirmation screen** on the next page, click the link on the **Submission ID**.

### **STEP 19:**

This is the Accepted Confirmation Screen after clicking the <u>Submission</u> <u>ID Link</u> \*\*\*PSEA requests a copy of documentation showing Accepted Status and date. Please send a printscreen, pdf or photo of the Manage Form 990-N (e-Postcard) screen as shown on the prior page or the Confirmation screen below, showing ACCEPTED Status and the filing status date. Be sure to send this document to PSEA Financial Management at finaudit@psea.org.

| Confirmation                                                                                                    |                                                                                                    |                          | Home                      | Security Profile Logout |
|----------------------------------------------------------------------------------------------------|----------------------------------------------------------------------------------------------------|--------------------------|---------------------------|-------------------------|
| e-Postcard Profil                                                                                                    | e Select EIN                                                                                                    | Organization Details     | Contact Information       | Confirmation            |
|                                                                                                    | -                                                                                                    |                          |                           |                         |
| Your Form 990-N(e-Pos<br>Organization Na<br>EIN: 23-1234<br>Tax Year: 202<br>Tax Year Start D<br>Tax Year End Da<br>Submission ID:<br>Filing Status Da<br>Filing Status: A | tcard) has been submitted t<br>me: ABC LOCAL ASSOC<br>567<br>1<br>ate: 09-01-2021<br>ate: 08-31-2022<br>12345678901264567890<br>tte:   01-12/2023<br>ACCEPTED ► | the IRS                  |                           |                         |
| Note: Print a copy                                                                                                    | of this filing for your rea                                                                                                    | cords. Once you leave th | his page, you will not be | e able to do so.        |

### Congratulations! You have successfully filed the Form 990-N!

If your 990N is not accepted but rejected, click on the "**Submission ID**" link on the Manage 990-N Form (e-Postcard) for additional details.

If you realize that you made a mistake after you submitted to the IRS, you cannot file an amended Form 990-N. You may update your information when you file your NEXT e-Postcard in a subsequent year.

### **STEP 20:**

\*\*\*Be sure to send the **ACCEPTED** "Manage Form 990-N (e-Postcard)" screen OR the "Confirmation" screen to PSEA Financial Management at <u>finaudit@psea.org</u>

If curious, in approximately one week, you should be able to see your local's filing listed on the **Tax Exempt Organization Search** in the **Charities and Non-Profits** section of irs.gov. Click the blue box for **Search Organizations** and then enter the EIN in the appropriate box. It will bring up you local and you can see all the recent annual filings.

| Search<br>한국어   Русский   Iléng Việt   Кгеуд                 |
|--------------------------------------------------------------|
| 한국어   Русский   Tiếng Yiệt   Kreyć                           |
| 한국어   Русский   Tiếng Việt   Kreyà                           |
| 한국어   Русский   Tiếng Việt   Kreyò                           |
| 한국어   Русский   Tiếng Việt   Kreyò                           |
|                                                              |
| nizations.                                                   |
|                                                              |
| Employer                                                     |
| Identification                                               |
| s Number (EIN)                                               |
| exempt status and file retur                                 |
| Be sure you are a legally for<br>organization before applyin |
| an EIN                                                       |
|                                                              |
| Apply                                                        |
| Apply                                                        |
| Appiy                                                        |
| Apply                                                        |
| t                                                            |

On the next page Click on Tax Exempt Organization Search Tool and Search for Tax Exempt Organizations. Enter the EIN number and Search. Following is an example of the information you will find.

| ۵ IRS                    | 5                                         |           | Hein               | Nows | Searc                |  | Q    |
|--------------------------|-------------------------------------------|-----------|--------------------|------|----------------------|--|------|
| File                     | Рау                                       | Refunds   | Credits & Deductio | ns   | Forms & Instructions |  | rius |
| Home > Tax Exem          | <u>ipt Organization S</u>                 | ABC LOCAL | ASSOCIATION        |      |                      |  |      |
| < Back to Search Results |                                           |           |                    |      |                      |  |      |
| ABC LOCAL ASSOCIATION    |                                           |           |                    |      |                      |  |      |
| EIN: 23-1                | EIN: 23-1234567 ANYTOWN. PA United States |           |                    |      |                      |  |      |

### Form 990-N (e-Postcard) o

Organizations who have filed a 990-N (e-Postcard) annual electronic notice. Most small organizations that receive less than \$50,000 fall into this category.

| > Tax Year 2021 Form 990-N (e-p                                | ostcard)                                                                                         |                                                                                    |
|----------------------------------------------------------------|--------------------------------------------------------------------------------------------------|------------------------------------------------------------------------------------|
| Tax Period:<br>2021 (9/1/2021-8/31/2022)<br>EIN:<br>23-1234567 | Mailing Address:<br>123 MAIN STREET<br>ANYTOWN PA 17111<br>Principal Officer's Name and Address: | Gross receipts not greater than:<br>\$50,000<br>Organization has terminated:<br>No |
| Legal Name (Doing Business as):<br>ABC LOCAL ASSOCIATION       | JOHN SMITH<br>123 MAIN STREET<br>ANYTOWN PA 17111<br>UNITED STATES                               | Website URL:                                                                       |
| > Tax Year 2019 Form 990-N (e-Postcard)                        |                                                                                                  |                                                                                    |

### **IRS TIPS IN CASE OF TECHNICAL ISSUES:**

The following section is from the IRS.gov website as a "What If" list, if experiencing trouble while filing. It can be found at: www.irs.gov/charities-non-profits/annual-electronic-notice-form-990-n-forsmall-organizations-faqs-how-to-file

#### What should I do if I'm having trouble with the Form 990-N electronic filing website?

If technical issues prevent you from registering or filing with the Form 990-N electronic filing system, try the suggestions below. If the problem still exists after trying all of the suggestions below, contact IRS Customer Account Services at 877-829-5500 (a toll-free number).

Take the following steps to prevent problems during the registration and filing processes:

- Refer to the Form 990-N Electronic Filing System (e-Postcard) User Guide for instructions.
- Close multiple browsers when registering. Errors may occur if you have additional Internet browsers open during the registration process. Please close other Internet browser windows.
- Do not use a smart phone to register or file your Form 990-N.
- Use correct text characters when registering and filing. Ensure that you use only letters, numbers or a hyphen when entering text fields. This character limit does not apply to password fields. When choosing a password on the Security Profile page, ensure you only use only letters, numbers, I, or #. Also, you may use spaces when choosing a site phrase.
- Check your spam/junk email folders.
   When registering or requesting a user-identification reminder, check your junk/spam email folders for a response. The email may have been filtered out by your email program.
- If you receive a "Registration Error, Unauthorized Access" warning when you hit the SEND button while registering, ensure that you are not using a computer on a shared network. Please try to register on a non-networked computer.
- If the suggestions above don't resolve the issue, sign out of the filing system (if logged in), close all programs and shut down your computer.
   Wait a minute, restart your computer and try again. This step is required before calling the Customer Account Services line (877-829-5500) for technical help.

If you have any questions regarding the filing of the 990-N, please contact one of the following PSEA staff in Administrative Services:

Maria Weik at 1-800-944-7732, Extension 7058 or e-mail mweik@psea.org

Joan Cromer at 1-800-944-7732, Extension 7017 or email jcromer@psea.org